Setting Up Knox SSO 1

# **Installing and Setting Up Knox SSO**

Date of Publish: 2019-3-18

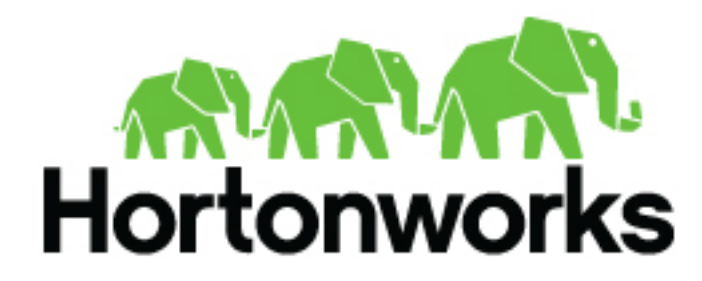

https://docs.hortonworks.com

## Contents

| Knox Overview       | 3 |
|---------------------|---|
| Installing Knox     | 3 |
| Setting Up Knox SSO | 3 |

### **Knox Overview**

Apache Knox is a REST API and Application Gateway for the Apache Hadoop Ecosystem. Knox acts as a reverse proxy for all UIs and the REST application. You can use Knox for its proxying and authentication services.

Knox provides several security benefits:

- All requests go through Knox so same-origin browser restrictions are not a concern.
- Knox, in combination with a firewall, can restrict traffic to always go through Knox. This greatly reduces the security attack surface area of the UIs and REST application.
- Knox provides access to other common Apache Hadoop services.
- Knox provides a single sign on experience between the UIs and REST application.
- All requests can be protected and secured.

### **Installing Knox**

You can install Knox for Hortonworks Cybersecurity Platform (HCP) with Ambari. The Knox service option is available through the Add Service wizard after HCP is installed.

#### Procedure

- 1. Login to Ambari at http://\$AMBARI\_HOST:8080.
- 2. In the left navigation menu, click Actions, then select Add Service.
- 3. On the Add Service Wizard page, select Knox, then click Next.
- 4. You are prompted to Assign Masters. Make a note of the Knox Gateway host(s) for use in subsequent installation steps. Click Next.
- 5. Enter a password in the Knox Master Secret field, then click Next.
- 6. Confirm the Ambari recommended changes for your dependent configuration, then click OK.
- 7. Click Deploy.

### **Setting Up Knox SSO**

You can set up Knox to handle authentication when you access the user interfaces and REST APIs. After you set up Knox, basic authentication is still an option for making requests directly to the REST application, but any request to the user interfaces must go through Knox first and contain the proper security token.

#### Before you begin

- Ensure that you have enabled LDAP on the Metron **Security** page in Ambari. Knox and Metron must be configured to use the same LDAP.
- Ensure that you have installed the Metron client component on all Knox gateway hosts.

#### Procedure

- 1. Navigate to Ambari > Hosts > \$METRON\_HOST.
- 2. At the bottom of the **Components** section, in the dropdown menu next to the clients, select Install clients, then click Confirm Add.
- **3.** Select **Metron Client**, then click **Next**. This will install the Metron client.

4. Retrieve the Knox public key by running the following command on the Knox gateway host:

```
openssl s_client -connect node1:8443 < /dev/null | openssl x509 | grep -v
   'CERTIFICATE' | paste -sd "" -</pre>
```

They Knox public key will be similar to the following:

```
MIICMjCCAZugAwIBAgIJAPvF9X/
Tm9+4MA0GCSqGSIb3DQEBBQUAMFsxCzAJBgNVBAYTAlVTMQ0wCwYDVQQIEwRUZXN0MQ0wCwYDVQQHEwRUZXN0
8wDQYDVQQKEwZIYWRvb3AxDTALBgNVBAsTBFRlc3QxDjAMBgNVBAMTBW5vZGUxMB4XDTE5MDEwMzIyMDExN1
MCVVMxDTALBgNVBAgTBFRlc3QxDTALBgNVBAcTBFRlc3QxDzANBgNVBAoTBkhhZG9vcDENMAsGAlUECxMEVG
KoZIhvcNAQEBBQADgY0AMIGJAoGBAJVk18kYk2tPNJ9hl0+mSbgTAlkma7LGY4X/
LtHqNd7PP161p9Hhty2HRpfZ5rUE2rIdlHpESSoo3Ifg38JrN745/yrw
EGI0A5KhqOnNKw6Hk8mhoyoc8DDBVd3+nsGIJ5263rapOtyPWgxuj2gcd14utMvZOTGkHGkpr/
FFRjUDAgMBAAEwDQYJKoZIhvcNAQEFBQADgYEAMyL+JHBfBIg2i
AxmkOkH30iEVen1SgNqMoD4zApnA5z
+ZVmL6cA72eV0BXjjY0YsxnVcAR4zqWYUDjZCNsAI4TtkXzlSZAhaVKzM+Ru+e
+L5Lo22d5U5T5SqZMrubPx1dyyKe
FMJPbG4ZGs5XbK+GAS3LDqBYEm5ZiEZ0E3RUT0=
```

 Copy the output of the command and paste it into the Ambari setting at Metron > Configs > Security > Knox SSO Public Key.

| V3 admin authored on Thu, Jan 03, 2019 16:29                                                                                                    | Discard                                                                                                    |
|----------------------------------------------------------------------------------------------------|----------------------------------------------------------------------------------------------------|
| NOX                                                                                                    |                                                                                                    |
| tox Enabled                                                                                                    |                                                                                                    |
|                                                                                                    |                                                                                                    |
| On                                                                                                    |                                                                                                    |
| on<br>nox SSO Public Key<br>.az2K6HMLmWmfs1Xaswy9xtQ/oLlyTQ+YKSftOobbFWi2QicrpZXI+dZVsQ6WdususTw4qX4<br>+s0VgEKYVHX7Gr+8nfjDuoJlgaygkellyl+1AgMBAAEwDQYJKoZlhycNAQEFBQADgYEAshYr<br>IEhAXsdSSyPwEm9DQqNdnDiGz4CJdABCzhMKL98sBIZM4fw+dNDzZ/J2BGEN47ZvzGsqZ<br>BzEyYQ17DNJY6c8=                         | 3UJODC44bxH1tNpwKeB8V30uIMIYCq6z7T+Bq6W<br>cVNYTxdS90rF2oUvWBdwyrsvIM4+Xsairnti2+ApKa<br>11qG3A7b2aLqn4SlaJfMzzoZlasHRWpYn95vVHfLr |
| On<br>Knox SSO Public Key<br>Laz2K&HMLmWmfs1Xaswy@xtQ/oLJyTQ+YKSftOobbEWi2OicroZXI+dZVaQ&WdususTw4qX4<br>HeoVgEKYt/HX7Gr+&nfjDuo,JigaygkeliyI+1AgMBAAEwDQYJKoZihycNAQEFBQADgYEAshYg<br>JEhAXsdSSyPwEm9DQgNdnDjGz4CJdABCzhMKL9BaBIZM4fw+dNDzZ/J2BGEN47ZvzGaoZ<br>BzEyYQ17DNJY6c8=<br>Concerned to live | 3UIQDC44bxH11NpwKeB8V30uIMIYCq8zZT+Bq6W<br>cVNYTxdS90rE2oUvWBdwyrevIM4+Xaairnii2+ApKa<br>11qG3A7b2aLqn4SiaJfMzzoZlasHBWpYn95vVHfLr |

- 6. Enable Knox, then click Save.
- 7. Click the **Restart** menu to restart the Metron client, Metron REST, Metron Alerts UI, and Metron Management UI.

| Summary   | Configs   | Quick Links -          | Service Actions - |
|-----------|-----------|------------------------|-------------------|
| C Restart | Required: | 9 Components on 1 Host | Restart +         |

After REST comes back up, Metron should be enabled for Knox.

#### What to do next

When you launch a user interface, Knox searches for a valid token. If a valid token is not found, Knox redirects to the Knox SSO login form. Once a valid token is found, Knox redirects to the original url and forwards the request. Accessing the REST application through Knox also follows this pattern.